## How to Pay a Stipend

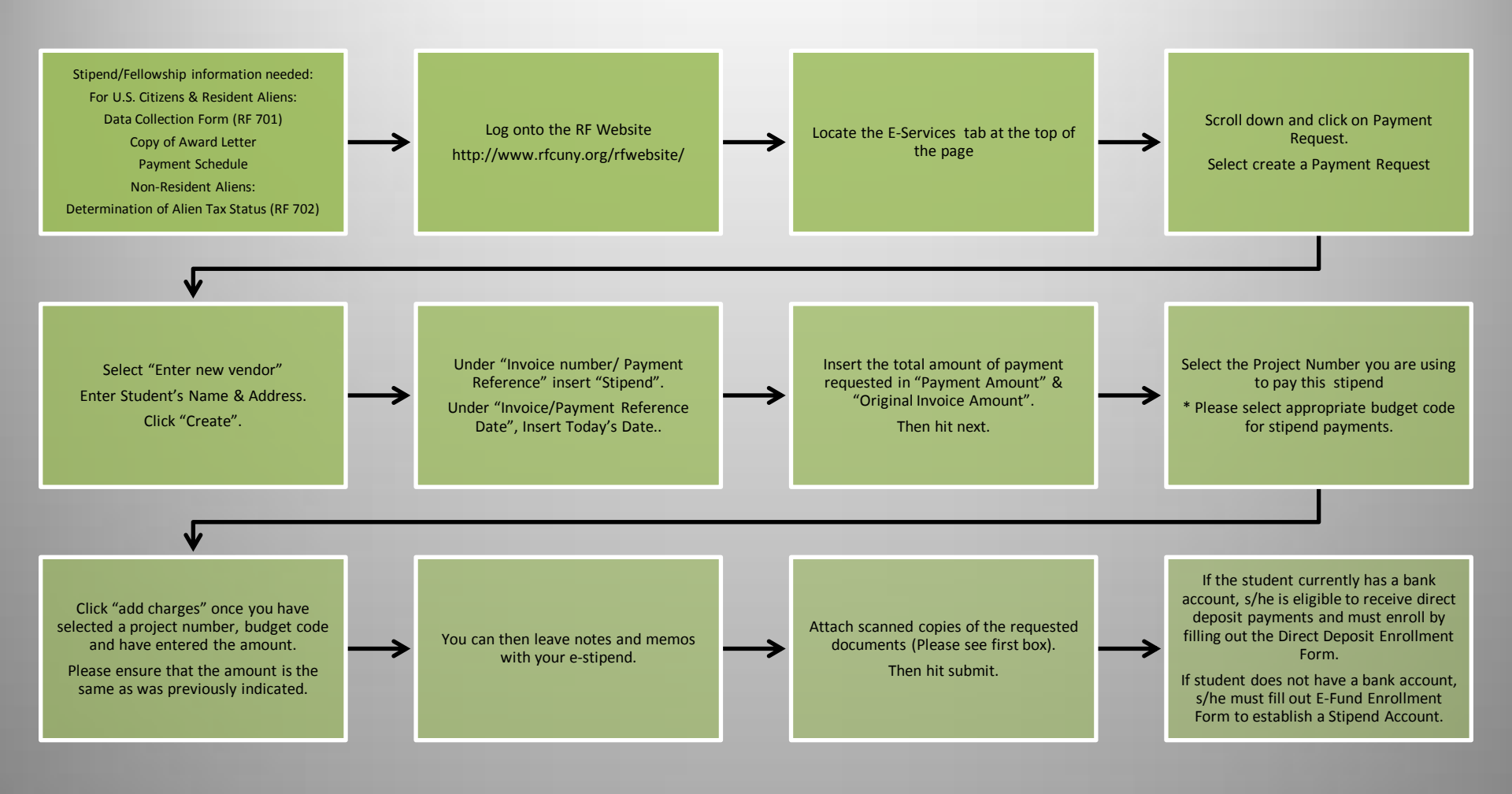

\*List of Budget Codes